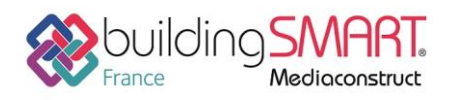

| <b>Tekla</b> <sup>®</sup><br>Structures | REVIT                                 |
|-----------------------------------------|---------------------------------------|
| Logiciel A: Tekla Structures            | Logiciel B: Revit                     |
| Version : 2018                          | Version : 2018                        |
| Editeur : Trimble                       | Editeur : Autodesk                    |
| 09/05/2018                              | Jérôme BIGEY jerome.bigey@trimble.com |

# Index

| Prérequis                                      | 2 |
|------------------------------------------------|---|
| Export IFC depuis le logiciel Tekla Structures | 2 |
| Paramétrage du point de base                   | 2 |
| Paramétrage des niveaux depuis l'organisateur  | 3 |
| Paramétrage de l'export IFC                    | 4 |
| Import IFC dans le logiciel Revit              | 6 |
| Ouvrir Ifc                                     | 6 |
| Lier Ifc                                       | 8 |
| Autres ressources mises à disposition          | 8 |

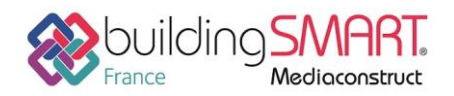

depuis le logiciel **Tekla Structures** vers le logiciel **Revit** 

## **Prérequis**

Avoir des licences valide de Tekla Structures et Revit Il est nécessaire d'avoir obtenu les informations sur le point de base, ses unités et les niveaux.

# **Export IFC depuis le logiciel Tekla Structures**

#### Paramétrage du point de base

Définissez le point de base en fonction des valeurs envoyées. Par défaut Tekla Structures travaille en mm.

Pour l'export vers Revit ne définissez pas de rotation par rapport au Nord.

| Point de base           | ×                                     |
|-------------------------|---------------------------------------|
| Nom                     | Revit-Terlian-Sans Rotation 👻 🕂 🗑     |
|                         |                                       |
| Description             |                                       |
| Système de coordonnées  |                                       |
| Coordonnée Est (E)      | 600000.00                             |
| Coordonnée Nord (N)     | 100000.00                             |
| Niveau                  | 46300.00                              |
| Latitude                | 0.000                                 |
| Longitude               | 0.000                                 |
| Emplacement dans le mod | èle Zoom sur                          |
|                         | X 0.00 Y 0.00 Z 0.00 Choix            |
|                         | Angle par rapport au Nord 0.000 Choix |
| Modifier Point d        | le base du projet Fermer              |

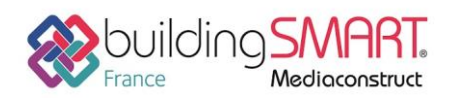

Fiche d'échanges openBIM

depuis le logiciel Tekla Structures vers le logiciel Revit

#### Paramétrage des niveaux depuis l'organisateur

#### Gestion > Organisateur

Dans l'arborescence du projet, sélectionnez le bâtiment et définissez les limites des zones à partir du menu contextuel.

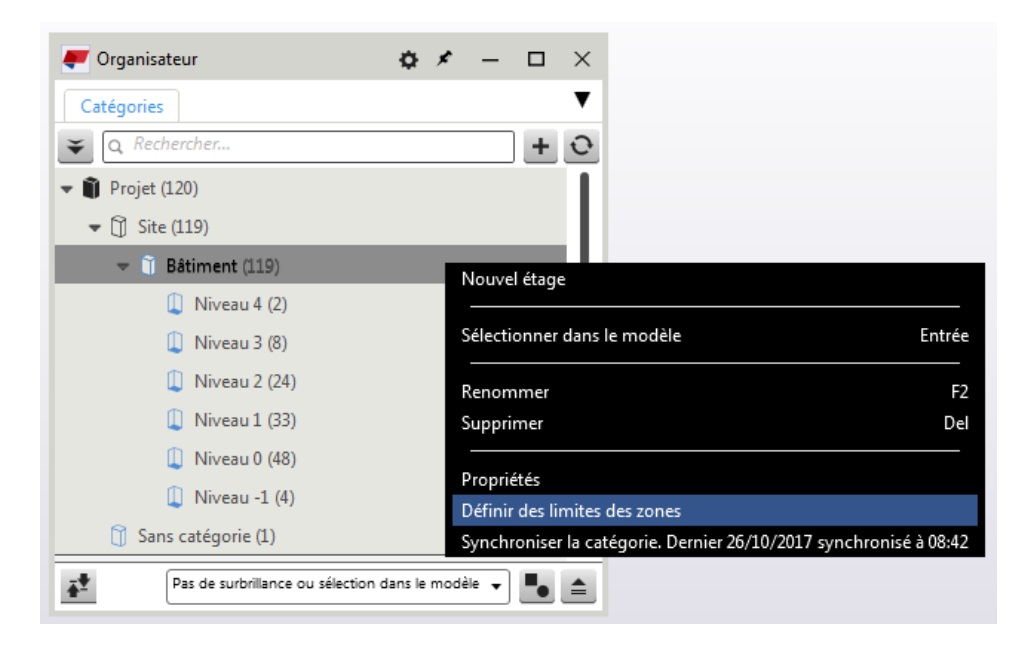

Renseignez les valeurs de niveaux et de noms qui vous ont été communiquées par l'utilisateur Revit.

|   | Cadres pour les positions X                                                     |
|---|---------------------------------------------------------------------------------|
|   | Définition de position pour « Projet > Site > Bâtiment » Unité: Millimètre (mm) |
|   | Bâtiment Sections Etages Paramètres                                             |
|   | Arborescence d'étage   Arborescence d'étage  Arborescence d'étage               |
|   | + Eages solon maillage           + Eages         6                              |
|   | Selectover in bitment as unitors suggest appliquer and enteresting.             |
|   | Niveau 4     Niveau 4     Niveau 4     Niveau 4     Niveau 4                    |
|   | 000 Niveau 3 (7.350)                                                            |
|   | Nivesu 2 100 Nivesu 2 (6.550) *                                                 |
|   | Niveau 0     ×     3,650     Niveau 0     ×                                     |
| • | Norma -1 Bas du bàtiment local                                                  |
|   |                                                                                 |
|   |                                                                                 |
|   |                                                                                 |
|   | Modifier Fermer                                                                 |

Vous pouvez visualiser chaque zone. Les pièces se trouvant dans cette zone, recevra l'information correspondant à l'étage.

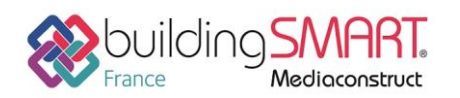

Fiche d'échanges openBIM depuis le logiciel Tekla Structures vers le logiciel Revit

# Paramétrage de l'export IFC

## Fichier> Exporter > IFC

Saisissez les valeurs suivantes en utilisant le point de base spécialement créé.

| Fxport IFC                         |                                            |                          |
|------------------------------------|--------------------------------------------|--------------------------|
| Enregistrer Charger standard       | ✓ Enregistrer sous                         | Aide                     |
| Paramètres Avancé                  |                                            |                          |
| Nom du fichier d'export            | FC\Terlian-TEKLA2x3Cv2RevitssRotation.ifc  |                          |
| Format fichier                     | IFC                                        | •                        |
| Type d'export                      | Coordination view 2.0                      | •                        |
| Jeux de propriétés supplémentaires | <nouveau></nouveau>                        | • Modifier               |
| Exporter                           | Objets sélectionnés                        | •                        |
| Emplacement par                    | Point de base: Revit-Terlian-Sans Rotation | •                        |
|                                    |                                            |                          |
|                                    |                                            |                          |
|                                    |                                            |                          |
|                                    |                                            |                          |
|                                    |                                            |                          |
|                                    |                                            |                          |
|                                    | Affich                                     | er le fichier historique |
|                                    |                                            | ( Annulas                |
| Exporter                           |                                            | Annuler                  |
| status                             |                                            |                          |

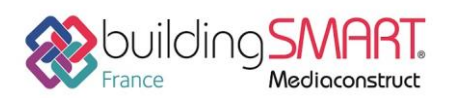

Fiche d'échanges openBIM

depuis le logiciel Tekla Structures vers le logiciel Revit

| 🐖 Export IFC                                                                                                    |                                                                                                    |
|----------------------------------------------------------------------------------------------------|----------------------------------------------------------------------------------------------------|
| Enregistrer Charger standard -                                                                                                    | Enregistrer sous Aide                                                                                        |
| Paramètres Avancé                                                                                                    |                                                                                                    |
| Types d'objet                                                                                                    |                                                                                                    |
| <ul> <li>✓ Assemblages</li> <li>✓ Boulons</li> </ul>                                                                                           | <ul> <li>Maillage</li> <li>Armatures</li> </ul>                                                              |
| Soudures                                                                                                    | Traitements de surface et surfaces                                                                           |
| Jeux de propriétés                                                                                                    |                                                                                                    |
| Quantités de base                                                                                                    |                                                                                                    |
| Jeux de propriétés Minimum                                                                                                    | ✓ Afficher                                                                                                   |
| Autre                                                                                                    |                                                                                                    |
| <ul> <li>Noms de calque = noms de pièce</li> <li>Larges plats poutres en tant que plats</li> <li>Emplacements depuis l'Organisateur</li> </ul> | <ul> <li>Exclure les assemblages mono-pièce</li> <li>Utiliser les couleurs de l'affichage en cour</li> </ul> |
|                                                                                                    | Afficher le fichier historique                                                                               |
| Exporter                                                                                                    | Annuler                                                                                                    |
| status                                                                                                    |                                                                                                    |

Vous pouvez décochez des types d'objets

Deux choix possible dans les jeux de propriétés Défaut/Minimum

Cochez impérativement Emplacement depuis l'organisateur

Des Jeux de propriétés supplémentaires peuvent être exportés si besoin. Il faut au préalable avoir créé un fichier Objects.inp avec ces nouveaux attributs utilisateur, propres au projet, puis définir que l'on souhaite les exporter en cliquant sur Modifier depuis l'onglet Paramètres.

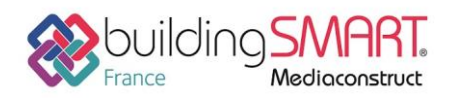

**Fiche d'échanges openBIM** depuis le logiciel **Tekla Structures** vers le logiciel **Revit** 

**Import IFC dans le logiciel Revit** 

#### Ouvrir Ifc

Dans un nouveau projet cliquez sur le bouton **Souvrir > IFC** .

Sélectionnez le fichier ifc, décochez Attacher automatiquement les éléments

| R Ouvrir le fichier IFC |                                                                                  |                              |                          |        | _   | ? ×             |  |
|-------------------------|----------------------------------------------------------------------------------|------------------------------|--------------------------|--------|-----|-----------------|--|
| Regarder dans:          | IFC                                                                              |                              | •                        | 4 📮    | X 🔍 | Vu <u>e</u> s 👻 |  |
| ()<br>()                | Nom                                                                              | Туре                         |                          |        |     |                 |  |
| ~                       | Terlian-TEKLACv1.ifc                                                             | Fichier IFC                  |                          |        |     |                 |  |
| Historique              | Terlian-TEKLA2x3Cv2RevitssRotation.ifc                                           | Fichier IFC                  |                          |        |     |                 |  |
|                         |                                                                                  |                              |                          |        | _   |                 |  |
| Bureau                  | Nom de fichier: Terlian-TEKLA2x3Cv2RevitssRotation                               | ı.ifc                        |                          | •      | •   |                 |  |
|                         | ▼ Fichiers de type: Tous les fichiers pris en charge (*.ifc, *.ifcXML, *.ifcZIP) |                              |                          |        |     |                 |  |
| Outil <u>s</u>          | Attacher automatiquement les éléments                                            | r les lignes légèrement déca | lées par rapport à l'axe | Ouvrir | Anr | nuler           |  |

Contrôlez le point de base et réajustez l'élévation

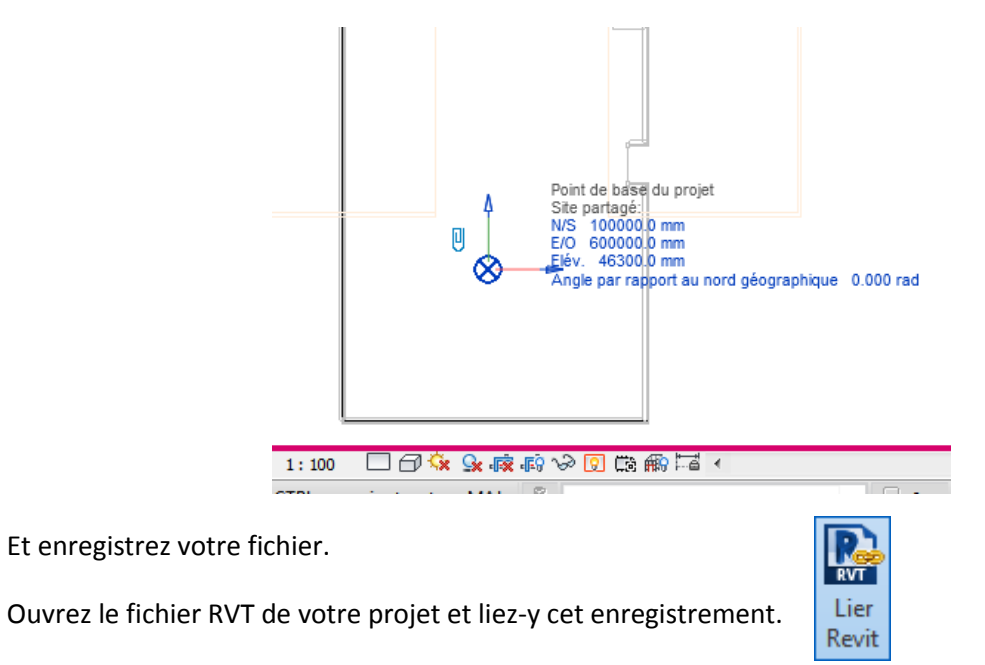

A partir de l'onglet **Gérer > Gestion des liens** ou à partir du menu contextuel en clic droit sur Liens Revit ou depuis l'onglet **Insérer > Lier Revit** 

Ajoutez un nouveau lien dans l'onglet Revit en utilisant l'option de positionnement ci-dessous, après avoir cliqué sur Ajouter...

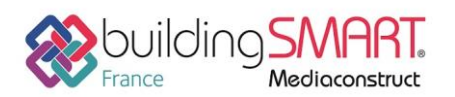

Fiche d'échanges openBIM

depuis le logiciel Tekla Structures vers le logiciel Revit

| Nom de fichier:   | Terlian-TEKLA2x3Cv2RevitSansRotation.rvt                           |   |         |
|-------------------|--------------------------------------------------------------------|---|---------|
| Fichiers de type: | Fichiers RVT (*.rvt)                                               |   |         |
| Positionnement:   | Automatique - Point de base du projet vers point de base du projet | • |         |
|                   | Ouvrir                                                             |   | Annuler |

#### Le nouveau lien apparait dans la liste

| Ge | Gestion des liens                        |                  |                   |                               |                                              |                |            |  |
|----|------------------------------------------|------------------|-------------------|-------------------------------|----------------------------------------------|----------------|------------|--|
|    | Revit IFC Formats CAO Annotations DWF    | Nuages de points |                   |                               |                                              |                |            |  |
|    | •<br>Nom du lien                         | Etat             | Type de référence | Positions<br>non enregistrées | Chemin enregistré                            | Type de chemin | Alias loca |  |
|    | Terlian-TEKLA2x3Cv2RevitSansRotation.rvt | Chargé           | Superposition     |                               | IFC\Terlian-TEKLA2x3Cv2RevitSansRotation.rvt | Relatif        |            |  |

Ainsi que dans la vue et l'arborescence du projet.

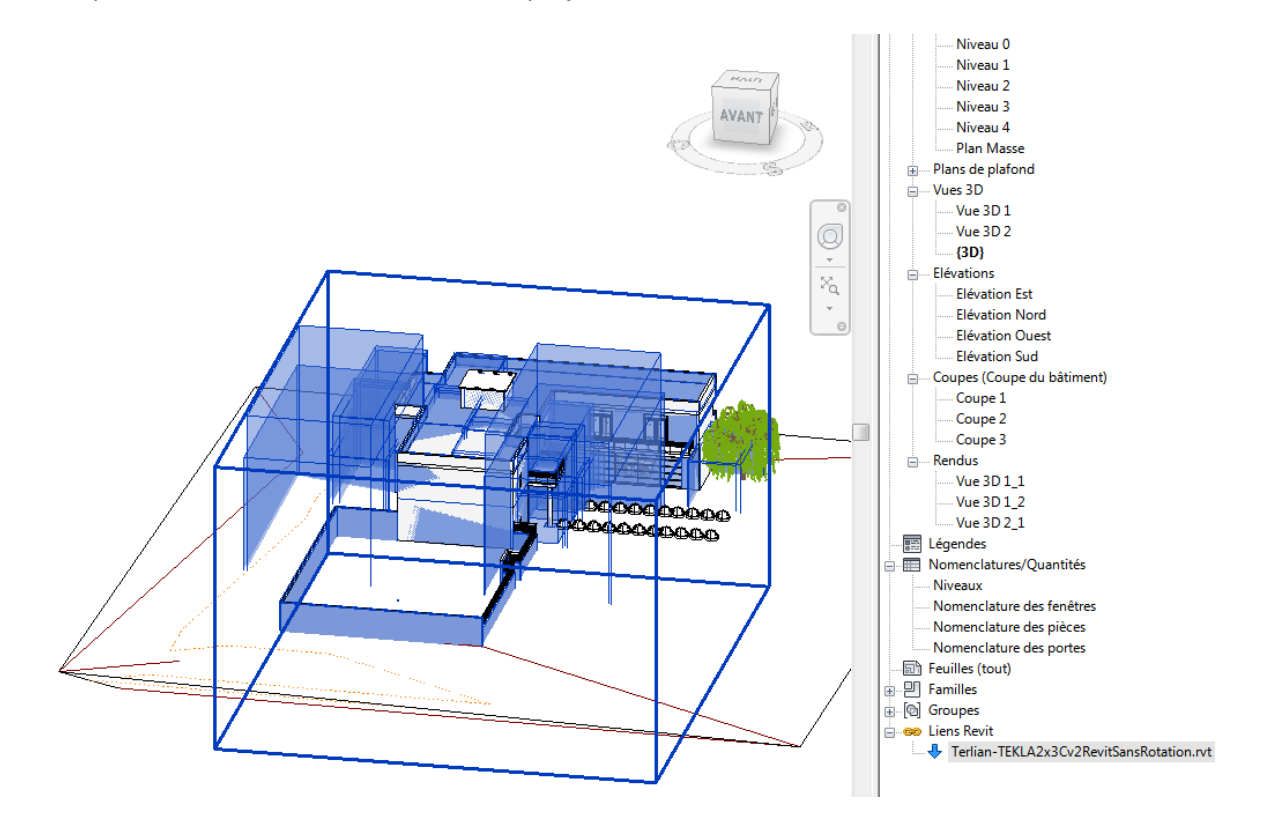

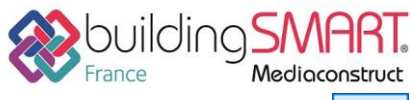

Lier Ifc

# Fiche d'échanges openBIM

depuis le logiciel Tekla Structures vers le logiciel Revit

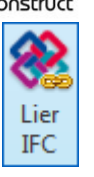

# Ajoutez directement l'IFC à partir de l'onglet **Gérer > Gestion des liens** depuis l'onglet IFC ou depuis l'onglet **Insérer > Lier IFC**

| Ge                                                     | Gestion des liens                      |        |                   |                               |                                       |                |  |  |  |
|--------------------------------------------------------|----------------------------------------|--------|-------------------|-------------------------------|---------------------------------------|----------------|--|--|--|
| Revit IFC Formats CAO Annotations DWF Nuages de points |                                        |        |                   |                               |                                       |                |  |  |  |
|                                                        | v<br>Nom du lien                       | Etat   | Type de référence | Positions<br>non enregistrées | Chemin enregistré                     | Type de chemin |  |  |  |
|                                                        | Terlian-TEKLA2x3Cv2RevitssRotation.ifc | Chargé | Superposition     |                               | IFC\Terlian-TEKLA2x3Cv2RevitssRotatio | Relatif        |  |  |  |

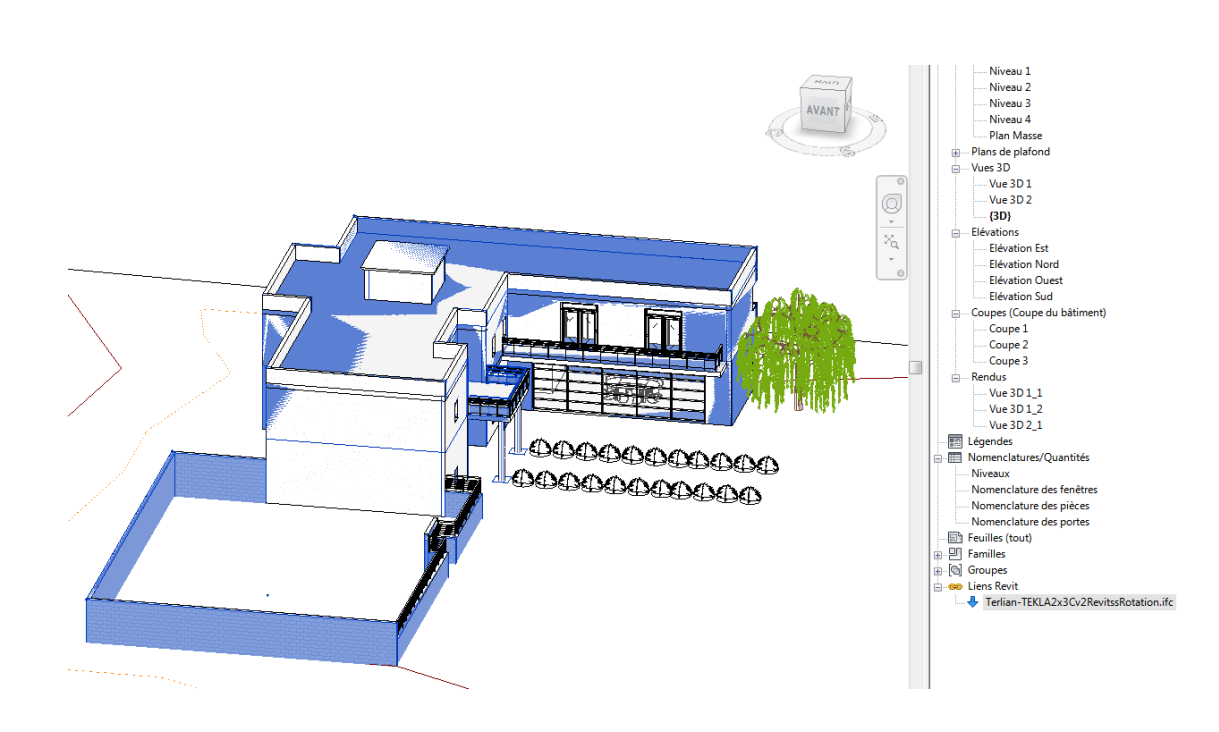

## Autres ressources mises à disposition

Lien vers Tekla Revit Interoperability <u>https://www.tekla.com/fr/rendez-votre-conception-r%C3%A9elle-avec-tekla-et-autodesk-revit</u>

Lien vers Les bonnes pratiques BIM IFC dans Revit http://abcdblog.typepad.com/abcd/2016/05/Livre blanc Autodesk-Bonnes Pratiques BIM-Revit-IFC.pdf